# **AZtec Timed**

## インストールとライセンス付与手順

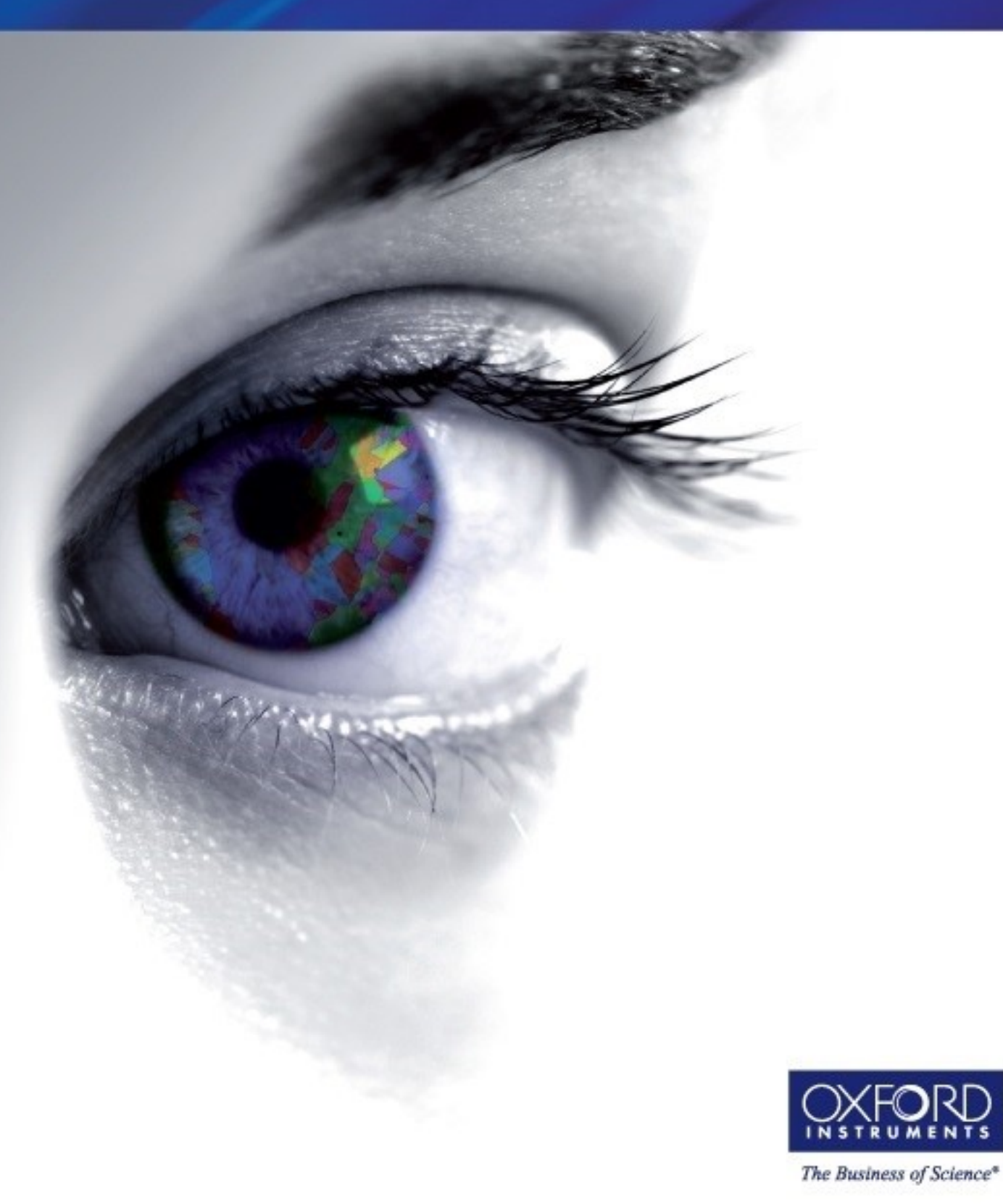

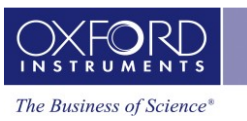

#### **Revision History**

| Date         | Version | Description of Revision  | Author |
|--------------|---------|--------------------------|--------|
| March 2020   | 1.0     | New Document             | OINA   |
| October 2020 | 1.1     | Change to file locations | OINA   |
| March 2021   | 1.2     | Update for AZtec5.0 SP1  | OINA   |

#### **Disclaimers**

Oxford Instrumentsは、この文書の内容や形式が無断で変更された場合、その使用に関して 一切の責任を負いません。

Oxford Instruments NanoAnalysisは、本資料に記載されている情報の正確性を確保するために細心の注意を払っていますが、誤り、脱落、不正確な情報が含まれていないことを保証するものではありません。また、Oxford Instruments NanoAnalysisのポリシーは、製品の継続的な改善です。

そのため、本書に記載されている情報を予告なく変更することがあります。

本マニュアルは、暗黙の保証、商品性の保証、特定目的への適合性の保証を含むが、これ に限定されるものではなく、暗黙の保証も含め、いかなる種類の保証も行われません。

## Copyright

本文書に含まれる情報は、Oxford Instruments NanoAnalysisの知的財産であり、Oxford Instruments NanoAnalysisが所有権を有しています。

本文書は、Oxford Instruments NanoAnalysisからの書面による同意なしに、本文書を委託 された者が、その機密情報を第三者に開示しないよう最善の努力をすることを理解した上 で、Oxford Instruments NanoAnalysisから配布されています。本文書のいかなる部分

も、Oxford Instruments NanoAnalysisの書面による同意なしに、いかなる形式またはその他の方法でも複製、送信、複製することはできません。

#### **NanoAnalysis**

Halifax Road High Wycombe HP12 3SE UK

Tel: +44 (0) 1494 442255 Fax: +44 (0) 1494 524129

Email: <u>nanoanalysis@oxinst.com</u> www.oxford-instruments.com

---

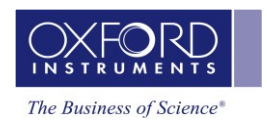

## Contents

**---**

| 4 |
|---|
| 4 |
| 4 |
| 5 |
| 6 |
|   |
| 9 |
|   |

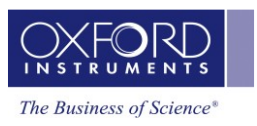

# 1

## AZtec Timedについて

AZtec Timedは、オフライン版のAZtecソフトウエアの期間限定ライセンスをユーザーに 付与します。提供されるライセンスは、3.2から5.0までのすべてのバージョンのAZtecで 動作します。このライセンスでは、EBSDパターンの再処理など、サードパーティのライ センスに依存する特定の機能を除いて、AZtecのほとんどのオフライン機能にアクセスす ることができます。

AZtec 5.0では、以前のバージョンのAZtecのプロジェクトファイルを開くことができま すが、AZtec 5.0で保存されたプロジェクトは、以前のバージョンのAZtecからは読み取 ることができなくなります。このため、AZtec 5.0で開く前に、プロジェクトをコピーし て保存しておく必要があります。

Note: AZtecTimedのために提供されるAZtec5.0は、SEM-EDS実機に接続されているPCへは インストールしないでください。オックスフォード・インストゥルメンツのナノアナリシ スシステムは複雑です。ハードウェアまたはソフトウエアの互換性が失われた場合は、解 決のために有償サービスの訪問が必要となる場合があります。

## 1.1 Oxford Instruments Email

Note: AZtec Timedライセンスを使用するためには、オックスフォード・インストゥルメン ツから電子メール添付で提供されるライセンスファイル(.v2cライセンスファイル)が必 要です。このファイルはライセンス取得プロセスで使用しますので、事前に電子メールか らダウンロードし、AZtecTimedを使用する予定のPCの任意の場所に保存してください。

## 1.2 AZtecのダウンロード

AZtec実機をお使いの方は納品済みのAZtec DVDをご使用ください。お持ちでない場合は、 以下の場所よりダウンロードしてください:

#### AZtec5.0ソフトウエア:

https://oxinst.sharepoint.com/:u:/s/NASoftware/ EY6m0yMQEM1AIMaLb0Wc4KcBS0xWrvws5BcjvbB7HVGO-A?e=MER4cl

----

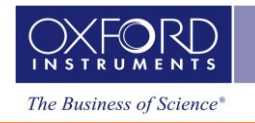

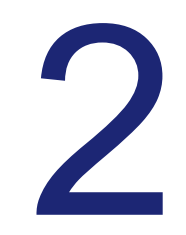

## AZtecのインストール

Note: AZtecソフトウエアをインストールするためには、PCの管理者権限が必要です。

AZtecのDVDからインストールする場合には、お使いのPCの光学ドライブに挿入してください。ダウンロードしたAZtec.isoからインストールする場合は、その場所を特定してイメージをマウントしてください。Windows 10では、ファイルを右クリックして'マウント'を選択します。

| This PC > Downloads |               |                 |              |  |
|---------------------|---------------|-----------------|--------------|--|
| ▲ Name              | Date modified | Туре            | Size         |  |
|                     |               |                 |              |  |
| AZtec.iso           | 53            | Disc Image File | 5,372,412 KB |  |
| Burn disc image     |               |                 |              |  |
| Share with Skype    |               |                 |              |  |

インストールメディアを挿入またはマウントしたら、'AZtec'ドライブへアクセスし、AZtecSetup.exeを実行してください。

| Name                        | Date modified    | Туре        | Size         |
|-----------------------------|------------------|-------------|--------------|
| 📙 Customer Support          | 2013-07-31 03:35 | File folder |              |
| 📙 Detector Info Files       | 2019-01-03 11:06 | File folder |              |
| 📙 Detector Install          | 2013-07-31 03:37 | File folder |              |
| 📙 Detector Support Software | 2013-07-31 03:36 | File folder |              |
| 📙 FIB Control               | 2015-12-15 06:40 | File folder |              |
| 📙 Installation              | 2020-02-17 14:23 | File folder |              |
| - MDD                       | 2020-02-17 14:15 | File folder |              |
| 📙 Microscope Control        | 2020-01-10 10:15 | File folder |              |
| 📙 System Documentation      | 2020-02-17 13:44 | File folder |              |
| 📙 Tools & Utils             | 2020-02-17 14:27 | File folder |              |
| 📙 Videos                    | 2019-06-26 07:03 | File folder |              |
| O AZtecSetup.exe            | 2020-02-17 14:24 | Application | 1,457,704 KB |

AZtecセットアップ画面に使用許諾契約書とインストール可能なオプションパッケージが 表示されます。希望するオプションにチェックを入れて'Install'をクリックします。

| AZtec 4.3 Setup     X                      | AZtec 4.3 Setup     X           |
|--------------------------------------------|---------------------------------|
| AZtec                                      | AZtec                           |
| System Number: Not Entered                 | System Number: Not Entered      |
| Optional Packages:  AZtecCrystal AZtecCone | Optional Packages: AZtecCrystal |
| Ready to upgrade AZtec.                    | Finished.                       |
| Install Close                              | Close                           |

インストールが正常に完了すると、プログレスバーがすべて完了し'Finished'というメッセージが表示されます。その後、'Close'をクリックしてインストールを終了します。

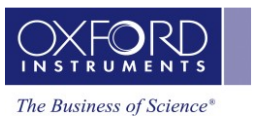

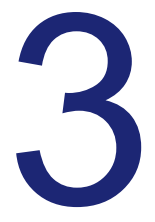

## AZtec Timedライセンスの付与

インストールしたAZtecにライセンスを付与するには、'スタート'メニューをクリック し、OI Nanoanalysis フォルダの'License Manager'を選択してください。

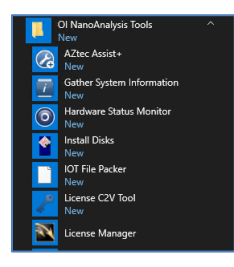

'Sentinel Admin Control Center'ライセンス管理画面が開きます。

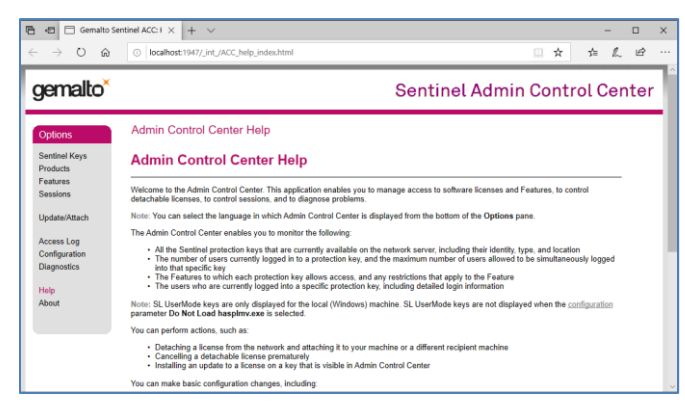

'Sentinel Admin Control Center'画面右端の'Update/Attach'リンクを選択します。 'Browse'ボタンをクリックし、オックスフォード・インストゥルメンツから供給された.v2c

ライセンスファイルを選択し、'Apply File'をクリックします。アップロードに数分かかることがありますのでご注意ください。

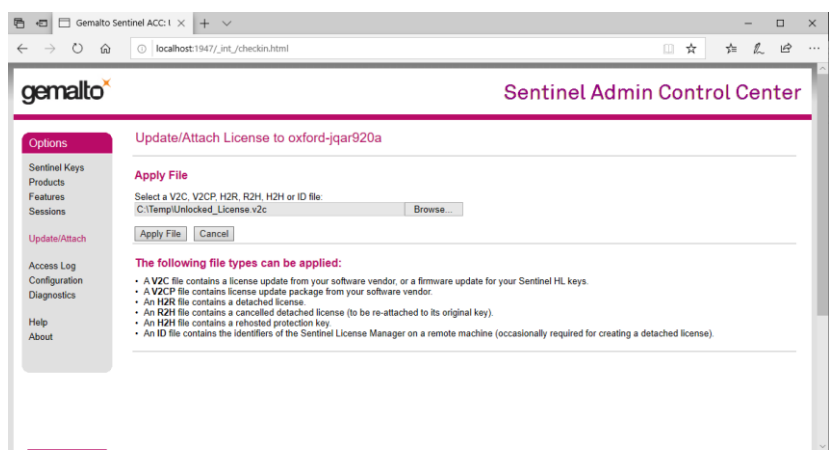

----

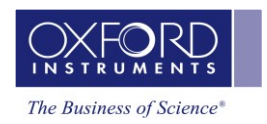

•

'Sentinel Keys'リンクをクリックし、期間限定ライセンスが付与されていることを確認し ます。Key Typeは'HASP SL AdminMode'となります。ラインセンス付与が完了した ら、Sentinel Admin Control Center画面を閉じてください。

| 🖻 🖅 🗖 Gemalto Sent                             | tinel ACC: $\stackrel{\scriptscriptstyle <}{\cdot}$ $\times$ | + ~              |               |                   |               |         |          |          |          |                  | -        |      | × |
|------------------------------------------------|--------------------------------------------------------------|------------------|---------------|-------------------|---------------|---------|----------|----------|----------|------------------|----------|------|---|
| $\leftarrow$ $\rightarrow$ O $\textcircled{a}$ | Iocalhos                                                     | t:1947/_int      | /devices.html |                   |               |         |          |          | □ ☆      | 7 <sup>t</sup> ≡ | h        | Ŀ    |   |
| gemalto <sup>×</sup>                           |                                                              |                  |               |                   | Se            | ntin    | el Ad    | lmin     | Cont     | rol (            | Cen      | ter  |   |
| Options                                        | Sentinel                                                     | Keys A           | vailable on o | xford-jqar920a    |               |         |          |          |          |                  |          |      |   |
| Sentinel Keys                                  | # Location                                                   | Vendor           | Key ID        | Кеу Туре          | Configuration | Version | Sessions | Actions  |          |                  |          |      |   |
| Products<br>Features<br>Sessions               | 1 Local                                                      | ETWMX<br>(50590) | 1015513       | HASP SL AdminMode | <i>an</i>     | 7.60    | -        | Products | Features | Sessions         | Certific | ates |   |
| Update/Attach                                  |                                                              |                  |               |                   |               |         |          |          |          |                  |          |      |   |
| Access Log<br>Configuration<br>Diagnostics     |                                                              |                  |               |                   |               |         |          |          |          |                  |          |      |   |
| Help<br>About                                  |                                                              |                  |               |                   |               |         |          |          |          |                  |          |      | 1 |
|                                                |                                                              |                  |               |                   |               |         |          |          |          |                  |          |      |   |
|                                                |                                                              |                  |               |                   |               |         |          |          |          |                  |          |      |   |
|                                                |                                                              |                  |               |                   |               |         |          |          |          |                  |          |      |   |

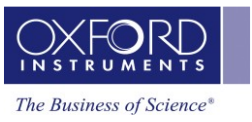

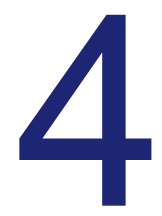

## AZtecTimedライセンスの削除

ライセンス期間が終了、もしくは今後使用しない場合、以下の方法でインストールを削除することができます:

C:\Program Files (x86)\Common Files\SafeNet Sentinel\Sentinel LDK\installed\50590 ヘアクセスして.v2cファイルを削除し、PCを再起動してください。

| 📕   🛃 📕 🖛   5059                                                                                                    | 0     |                |                  |          |       |  | - | ×   |
|----------------------------------------------------------------------------------------------------|-------|----------------|------------------|----------|-------|--|---|-----|
| File Home S                                                                                                    | Share | View           |                  |          |       |  |   | ~ 🕐 |
| ← → × ↑ 🔄 > This PC > Data (C:) > Program Files (x86) > Common Files > SafeNet Sentinel > Sentinel LDK > installed > 50590 🗸 💍 Search 50590 |       |                |                  |          |       |  | P |     |
| Ouick access                                                                                                    |       | Name           | Date modified    | Туре     | Size  |  |   |     |
| Desktop                                                                                                    | *     | 1234567890.v2c | 06/04/2020 13:56 | V2C File | 11 KB |  |   |     |
| Documents                                                                                                    | *     |                |                  |          |       |  |   |     |
| 🖊 Downloads                                                                                                    | *     |                |                  |          |       |  |   |     |
| Pictures                                                                                                    | *     |                |                  |          |       |  |   |     |
| len OneDrive                                                                                                    |       |                |                  |          |       |  |   |     |
| 📃 This PC                                                                                                    |       |                |                  |          |       |  |   |     |
| Network                                                                                                    |       |                |                  |          |       |  |   |     |
|                                                                                                    |       |                |                  |          |       |  |   |     |
|                                                                                                    |       |                |                  |          |       |  |   |     |
|                                                                                                    |       |                |                  |          |       |  |   |     |
|                                                                                                    |       |                |                  |          |       |  |   |     |
|                                                                                                    |       |                |                  |          |       |  |   |     |
|                                                                                                    |       |                |                  |          |       |  |   |     |
|                                                                                                    |       |                |                  |          |       |  |   |     |
|                                                                                                    |       |                |                  |          |       |  |   |     |
|                                                                                                    |       |                |                  |          |       |  |   |     |
| 1 item   1 item select                                                                                                    | ted 1 | ).1 KB         |                  |          |       |  |   |     |

Note:同じPCにオフラインのネットワークライセンス(期間限定でない)がある場合、従来の ネットワークライセンスを使用するためには期間限定ライセンスの.v2cファイルを削除する 必要があります。

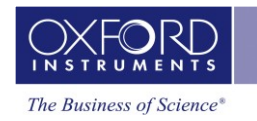

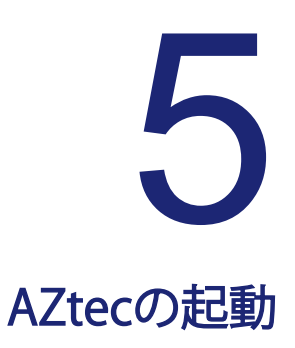

AZtecはデスクトップのAZtecショートカットから起動することができます:

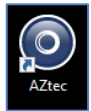

----

もしくは、スタートメニューのOI NanoAnalysisフォルダのAZtecから開始することができます:

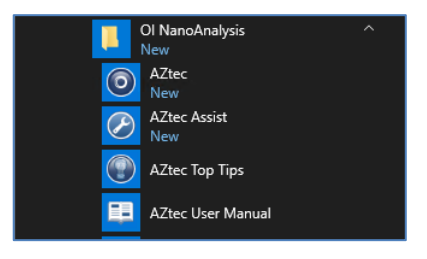